## Creating a Shared Folder in GroupWise

Create a Shared folder by going to  $\ensuremath{\textit{File}}$  /  $\ensuremath{\textit{New}}$  /  $\ensuremath{\textit{Folder}}$  in the main GroupWise email window

| Create Shared Folder         Select the kind of folder you want to create.         Personal folder         Shared folder         Shared folder         Custom find results folder         Custom find by example folder.         Perdefined find results folder         Perdefined find results folder         Incomplete Task List         Sent Items         Task List             Modify pre-defined find results folder             Ket Next Cancel                                                                                                   | <ul> <li>Create Shared Folder Dialog Box</li> <li></li></ul>                                                                                                    |
|----------------------------------------------------------------------------------------------------|----------------------------------------------------------------------------------------------------|
| Image: Create Shared Folder     Name the new folder and set its position in the folder list.     Name:   Shared Folder     Description:     Position:     Position:     Susan Horton   Mailbox   Calendar   Obcuments   Task List   Work In Progress   Cabinet   Cabinet   Charlene and Susar   Charlene and Susar   Charlene and Susar   Charlene and Susar   Charlene and Susar   Charlene and Susar   Charlene and Susar   Charlene and Susar   Charlene and Susar   Charlene and Susar   Charlene and Susar   Charlene and Susar   Charlene and Susar | <ul> <li>Type a name for the Shared Folder in the Name: box</li> <li>The Description: area is optional</li> <li>The Shared folder will be placed in the cabinet area</li> <li>Click Next &gt;</li> </ul> |

| Create Shared Folder                                                                                                    | <ul> <li>Enter names of people to share the folder</li> <li>Select users:</li> <li>Type the name of a GroupWise user in the box</li> <li>Click on the address book button</li> <li>Note: Add or Remove Users as needed</li> </ul> |
|----------------------------------------------------------------------------------------------------|----------------------------------------------------------------------------------------------------|
| Additional access<br>Add Edit Delete                                                                                                    | Each person on the share list is given rights to the folder. <b>Read</b> and <b>Add</b> rights are the defaults.                                                                                                    |
| Create Shared Folder         Define the settings for the folder. These can be viewed and modified in the folder's properties dialog.         Setting name:         CShared Folder Custom Settings>         Save As         Description:         Display all items in the selected folder.         Pisplay all items in the selected folder.         Pate         Sort by:         Date         Sort order:         Ascending         Mail         Appointments         Tasks         Documents         View Subject, Date         Abscending         Edit Columns         Abscending         Columns:         Name, Subject, Date         Abscending         Edit Columns | Define Settings for the Shared Folde<br>Accept the defaults by clicking<br>Finish                                                                                                    |

| Shared Folder Notification         New Participants         These participants will each receive a notification that you have share this folder with them. You can provide additional information in the message below if you would like.         Participants:         Training         Subject:       Shared folder notification         Message:         OK       Cance | New Participants     Participants in the list will receive an email stating that you have shared a folder with them.   Click OK |
|----------------------------------------------------------------------------------------------------|----------------------------------------------------------------------------------------------------|
| From Subject Date                                                                                                    | Email<br>Barticipants receive an email notifying                                                                                |
| Shared folder notification 09/2                                                                                                    | them that they have been given rights to<br>a shared folder.                                                                    |
|                                                                                                    |                                                                                                    |
| Install Shared Folder                                                                                                    | Install Shared Folder                                                                                                    |
| Install Shared Folder<br>Susan Horton has shared a folder named 'Shared Folder' with you.<br>To install this folder into your folder list click Next.                                                                                                    | Install Shared Folder Click Next > to Install the Shared Folder                                                                 |
| Install Shared Folder Susan Horton has shared a folder named 'Shared Folder' with you. To install this folder into your folder list click Next. Message from Susan Horton:                                                                                                    | Install Shared Folder ✓ Click Next > to Install the Shared Folder Folder                                                        |
| Install Shared Folder         Susan Horton has shared a folder named 'Shared Folder' with you.         To install this folder into your folder list click Next.         Message from Susan Horton:         You've been granted the following access rights:         Read, Add                                                                                              | Install Shared Folder ✓ Click Next > to Install the Shared Folder                                                               |
| Install Shared Folder         Susan Horton has shared a folder named 'Shared Folder' with you.         To install this folder into your folder list click Next.         Message from Susan Horton:         You've been granted the following access rights:         Read, Add                                                                                              | Install Shared Folder          Click Next > to Install the Shared Folder                                                        |

| · · · · · · · · · · · · · · · · · · ·                                                                                                    |                                             |                                                                                                    |  |  |
|----------------------------------------------------------------------------------------------------|---------------------------------------------|----------------------------------------------------------------------------------------------------|--|--|
| Install Shared Folder<br>Name the new folder and set its position in<br>Name:<br>Shared Folder<br>Description:<br>Position:<br>Position:<br>Position:<br>Position:<br>Position:<br>Calendar<br>Calendar<br>Calenda | the folder list.                            | Click Finish to accept the folder name and location                                                                                                    |  |  |
| Using the Shared Folder as a Discussion Forum<br>Once the shared folder is set up it can be used as a discussion forum. Any user with Add rights can<br>create a new discussion thread or reply to a discussion topic already in use.                                                                                                    |                                             |                                                                                                    |  |  |
| Edit View Actions Tools Window Help<br>Edit View Actions Tools Window Help<br>Entrom:<br>Subject:<br>Message:<br>Folder: Shared Folder                                                                                                    | ■ U Ž W @ # X W<br>Post<br>Cancel<br>Attagh | New DiscussionImportant! Select the Shared Folder<br>from the list of folders in the Cabinet<br>areaGo to File / New / DiscussionAdd a Subject and MessageClick Post                                                                                     |  |  |
| Turn <b>ON</b> the Threads button                                                                                                    | View Discussion Threads<br>Button           | If the Threads button is not on the toolbar:<br><ul> <li>Right click on toolbar</li> <li>Choose Properties</li> <li>Click on the Customize tab</li> <li>Choose View</li> <li>Click Thread button</li> <li>Choose Add Button</li> <li>Click OK</li> </ul> |  |  |